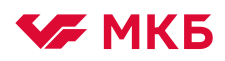

## Как подключить «МКБ Онлайн» без визита в офис

## Подключение мобильного банка

- Шаг 1. Скачайте приложение «МКБ Онлайн» AppStore GooglePlay AppGallery Шаг 2. Шаг З. Войдите и нажмите кнопку Выберите «Для клиентов Кольца Урала» «Регистрация» 🐓 МКБ × Регистрация Для клиентов МКБ ¢
- Шаг 4. Введите номер любого счета, открытого в банке «Кольцо Урала»

Где посмотреть рекизиты? В мобильном банке «Кольца Урала» («Фактура»). Просто выберите любой счет на главном экране и нажмите «Реквизиты счета»

×

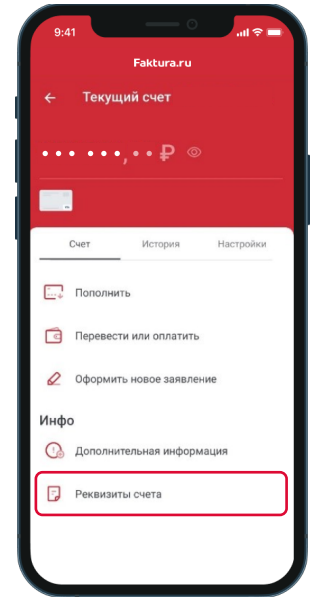

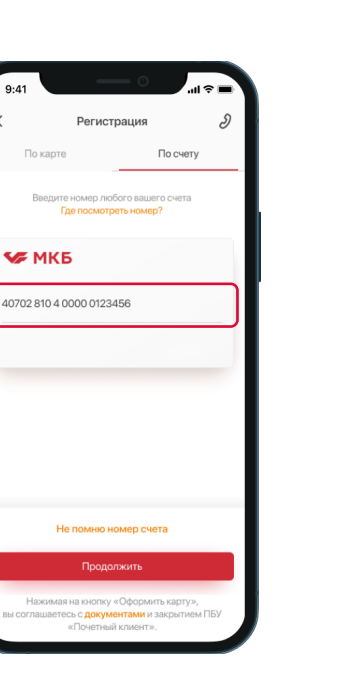

Просмотр реквизитов счета в «Фактура»

Шаг 5. Подтвердите регистрацию кодом из СМС

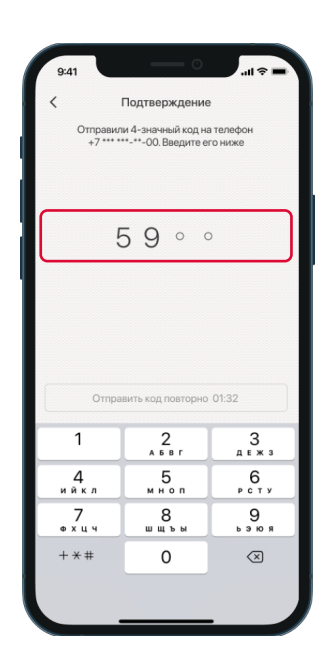

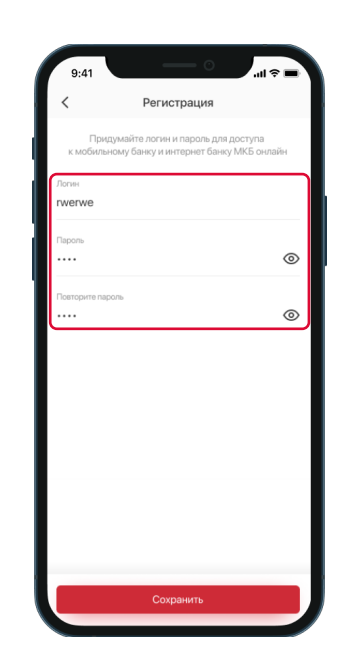